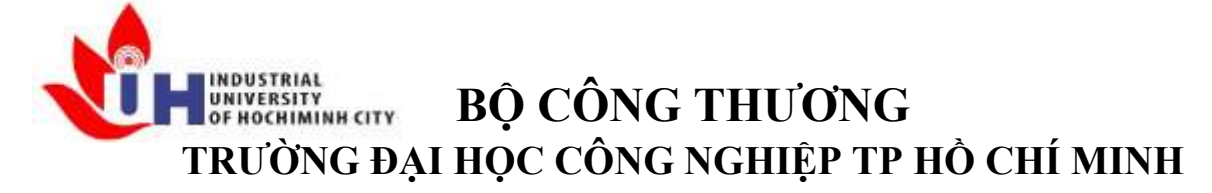

Khoa: Công Nghệ Thông Tin

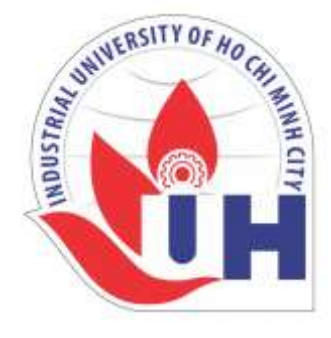

# LAB REPORT 07

Student's ID Student's name Subject Instructor Faculty Completed Date : 02/10/2024

- : Hồ Phúc Lâm
- : PTHTDPT
- : Nguyễn Thành Thái
- : Công Nghệ Thông Tin

# NHẬN XÉT CỦA GIÁO VIÊN HƯỚNG DẫN

|      | ••••• |
|------|-------|
|      |       |
|      | ,     |
|      |       |
|      |       |
|      |       |
|      |       |
|      |       |
|      |       |
|      |       |
|      |       |
|      |       |
|      |       |
|      |       |
|      |       |
|      |       |
|      |       |
|      |       |
|      |       |
|      |       |
| <br> |       |
| <br> |       |
| <br> |       |
|      |       |

Điểm lab report:

# LAB 3.3 USER INTERFACE

LINK THAM KHẢO : <u>https://pythonguides.com/tkinter/</u>

1)Mục đích yêu cầu: làm quen với giao diện người dùng (UI : User Interface) dùng thư viện TKINTER)

2)Thực hiện:

- Cài đặt thêm thư viện TKINTER (dùng google Search Engine)
- Thực hiện Tkinter Fundamentals : GUI, Title, Exit Program, Windows size, label, Entry, Button,...
- Thực hiện Tkinter Widgets : Radiobutton, Checkbutton, Menu bar, Frame, Listbox, Progress bar widget, canvas tutorial, Tree view, Display data in textboxes, OptionMenu, textbox widget, Scrollbar, multiple windows tutorial, notebook widget, spinbox, messagebox, panel, scale,...
- > Event Binding and Images: Tkinter Colors, Tkinter Image, Events, Tkinker Mainloop,

# THỰC HIỆN LAB 3.3 USER INTERFACE 3.3.1. Cài đặt thư viện TKINTER

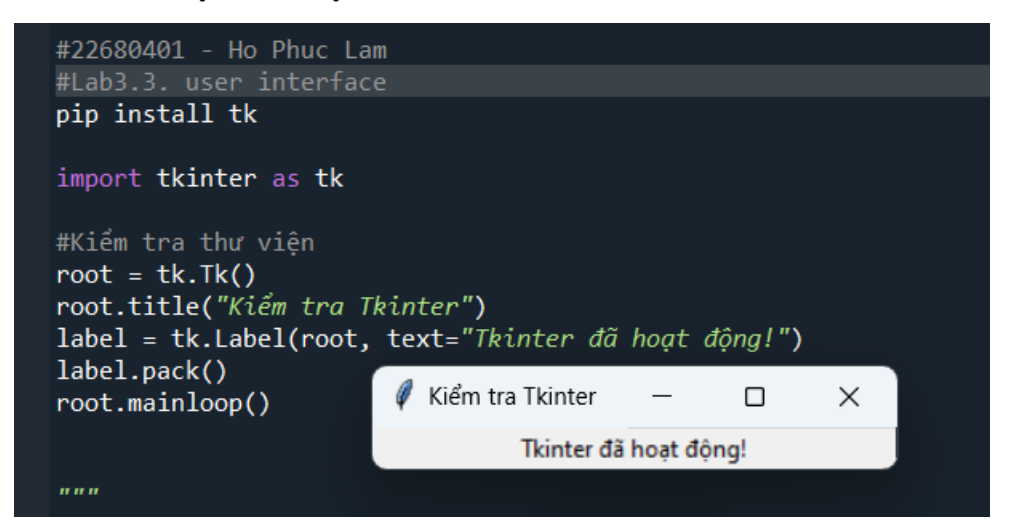

# **3.3.2. Thực hiện Tkinter Fundamentals**

- thiết lập GUI

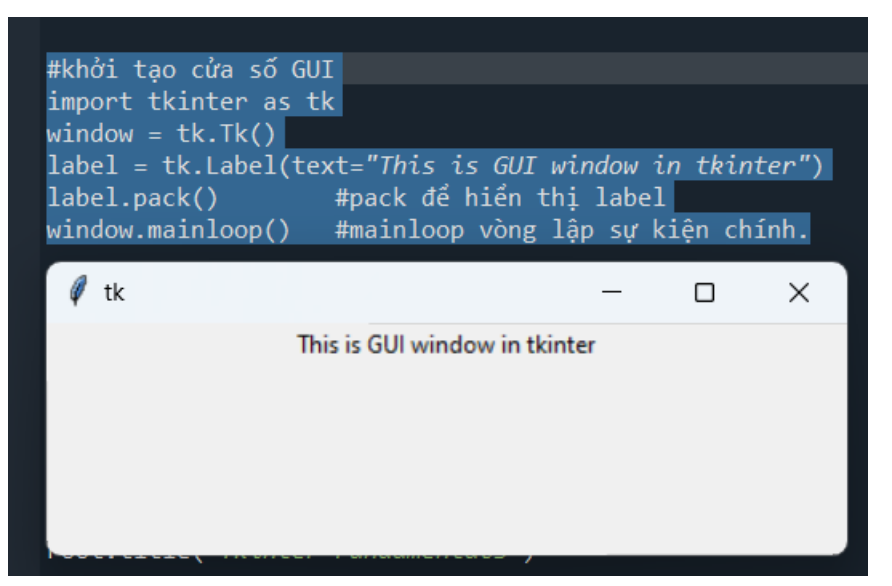

Thiết lập title cho GUI

| <pre>#chinh Title window = tk.Tk() window.title("Title of WINDOW") window.mainloop()</pre> |   |   |
|--------------------------------------------------------------------------------------------|---|---|
| Title of WINDOW                                                                            | — | × |
|                                                                                            |   |   |
|                                                                                            |   |   |

- Exit program – thoát chương trình

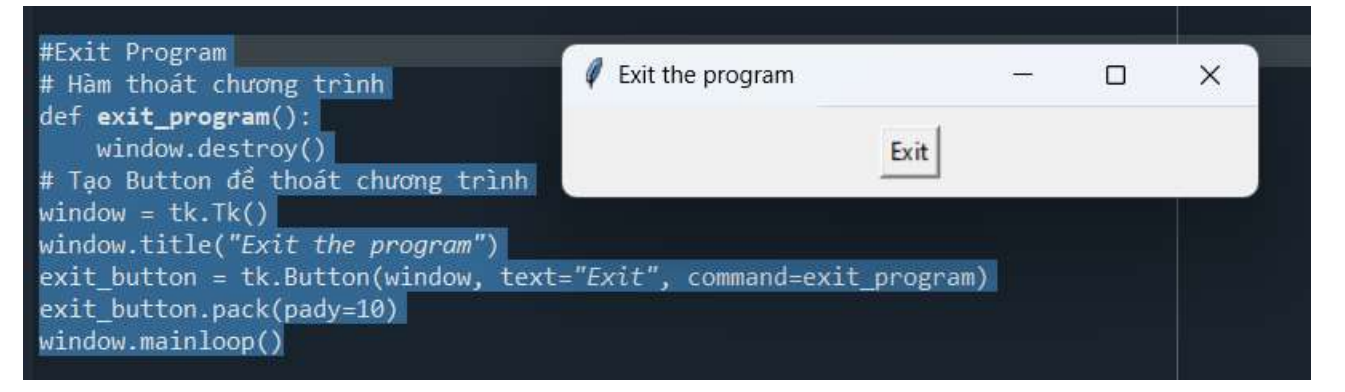

#### Windows size – kích thước cửa sổ

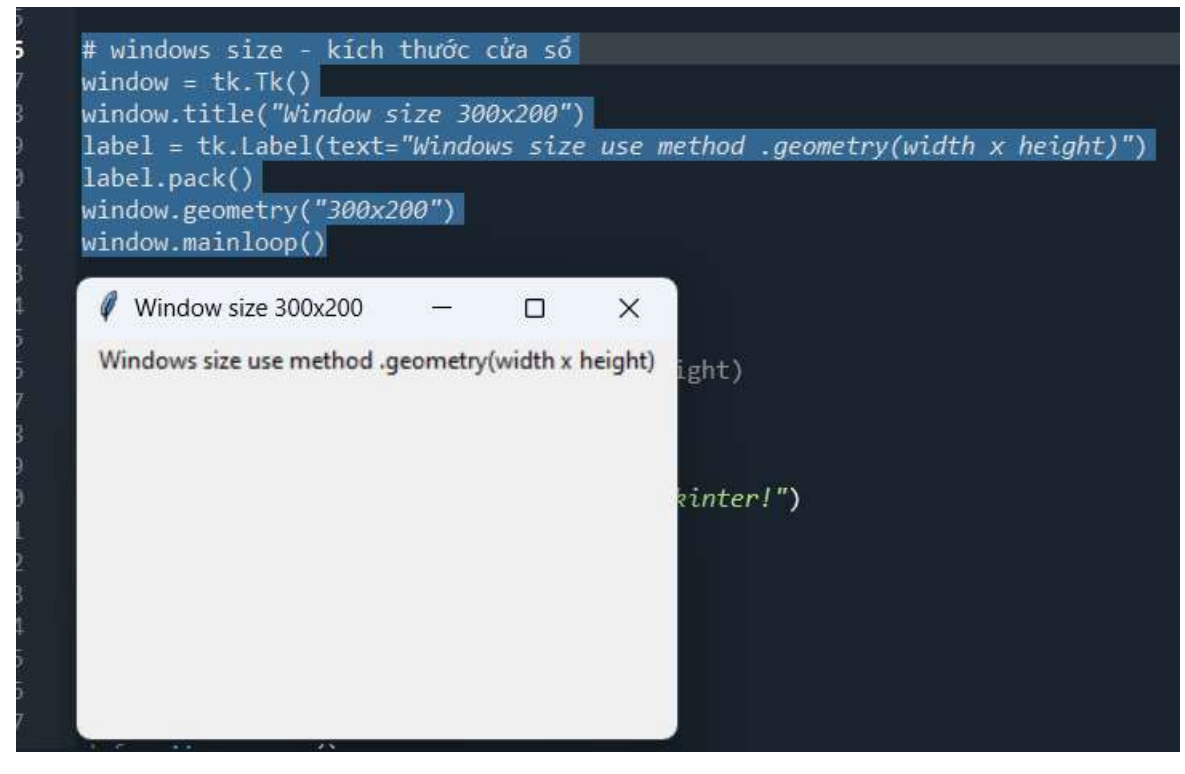

- Thêm label

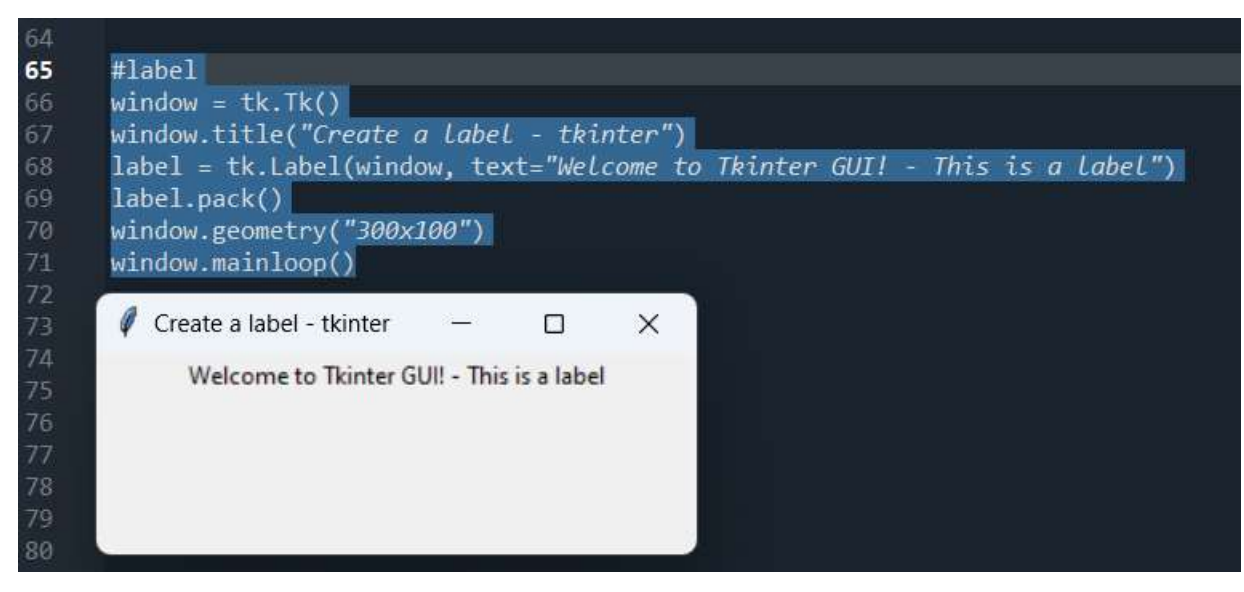

#### - Thêm Entry – ô nhập liệu

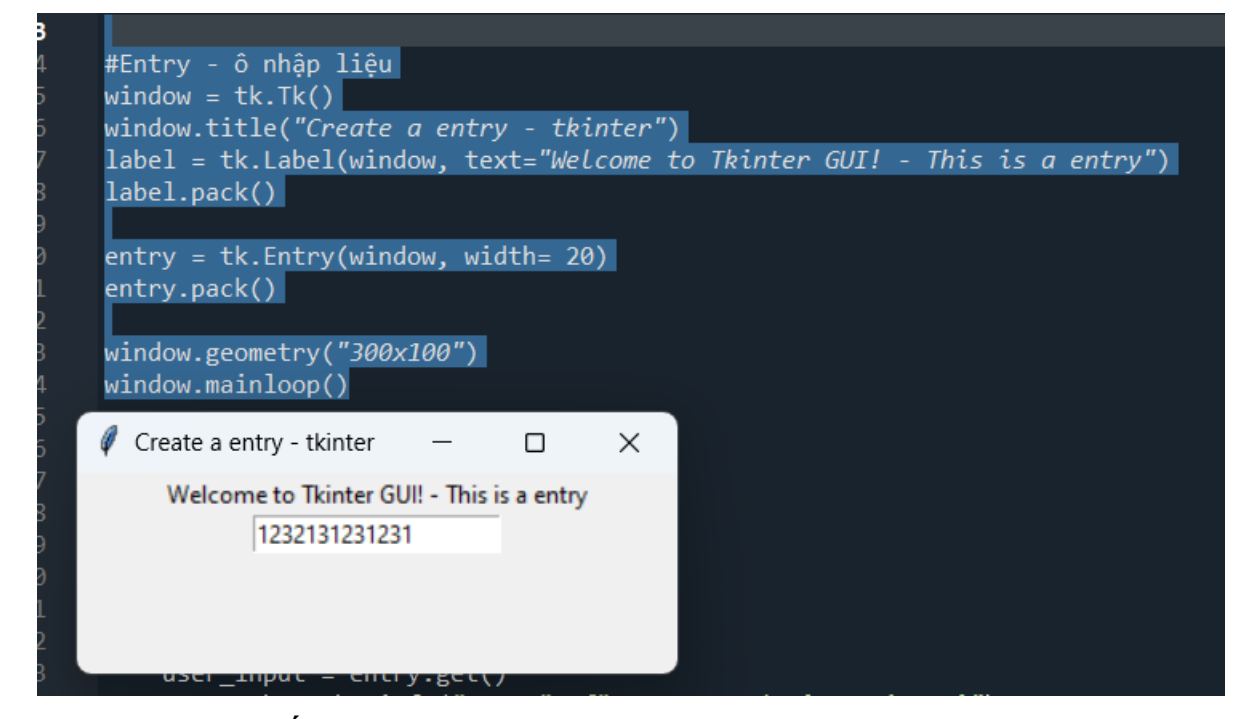

- Button – tạo nút bấm

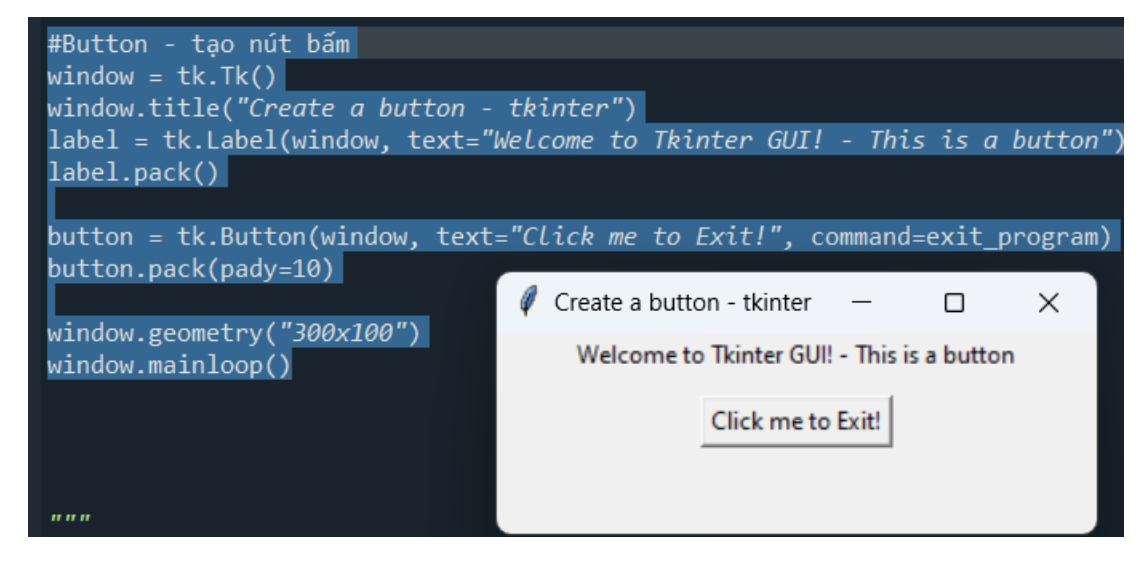

## 3.3.3. Thực hiện Tkinter Widgets

#### - Radiobuton

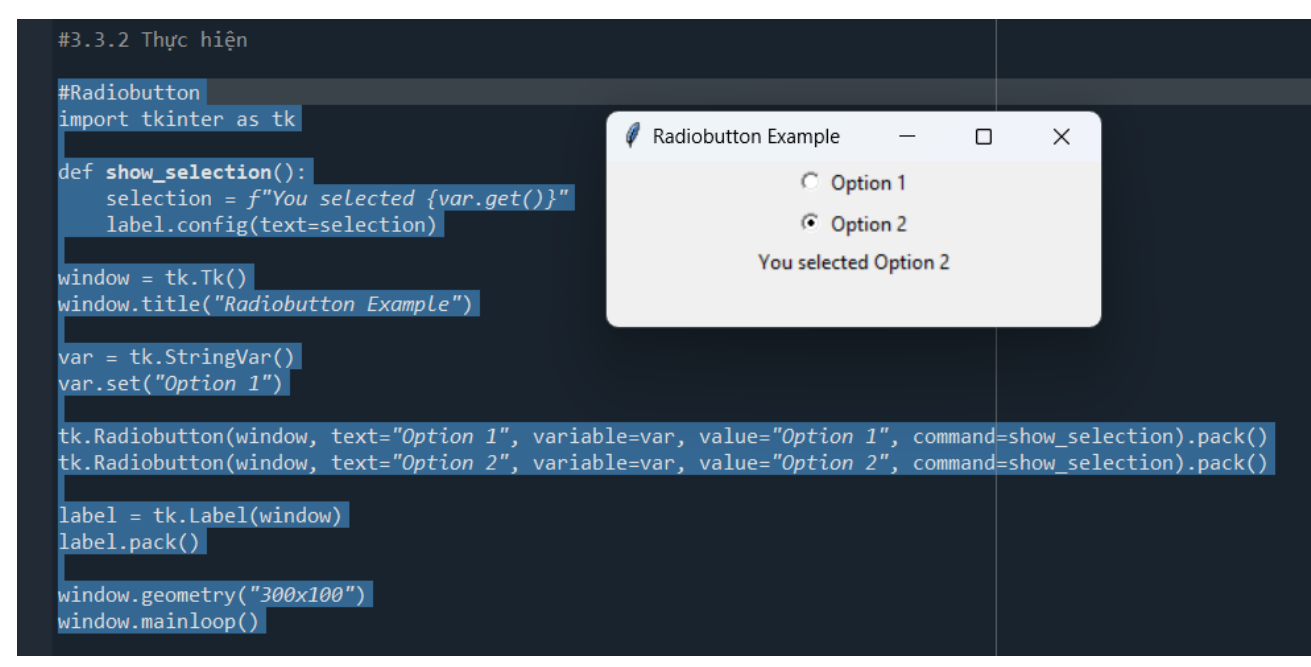

- Menu bar

| #Menu bar                                               |                    |   |   |
|---------------------------------------------------------|--------------------|---|---|
| import tkinter as tk                                    | 🖉 Menu Bar Example | _ | × |
| def <b>hello</b> ():                                    | File               |   |   |
| print( <i>"Hello"</i> )                                 | Open               |   |   |
|                                                         |                    |   |   |
| window = tk.lk()                                        | Exit               |   |   |
| window.titie( menu Bar Example )                        |                    |   |   |
| menu har - tk Menu(window)                              |                    |   |   |
|                                                         |                    |   |   |
| file menu = tk.Menu(menu bar, tearoff=0)                |                    |   |   |
| <pre>file_menu.add_command(label="Open", command=</pre> | hello)             |   |   |
| file_menu.add_separator()                               |                    |   |   |
| file_menu.add_command(label="Exit", command=            | exit_program)      |   |   |
| menu_bar.add_cascade(label="File", menu=file            | e_menu)            |   |   |
|                                                         |                    |   |   |
| window.config(menu=menu_bar)                            |                    |   |   |
| window geometry("300x100")                              |                    |   |   |
| Windowigeomeery ( Sookioo )                             |                    |   |   |
| window.mainloop()                                       |                    |   |   |

- Frame

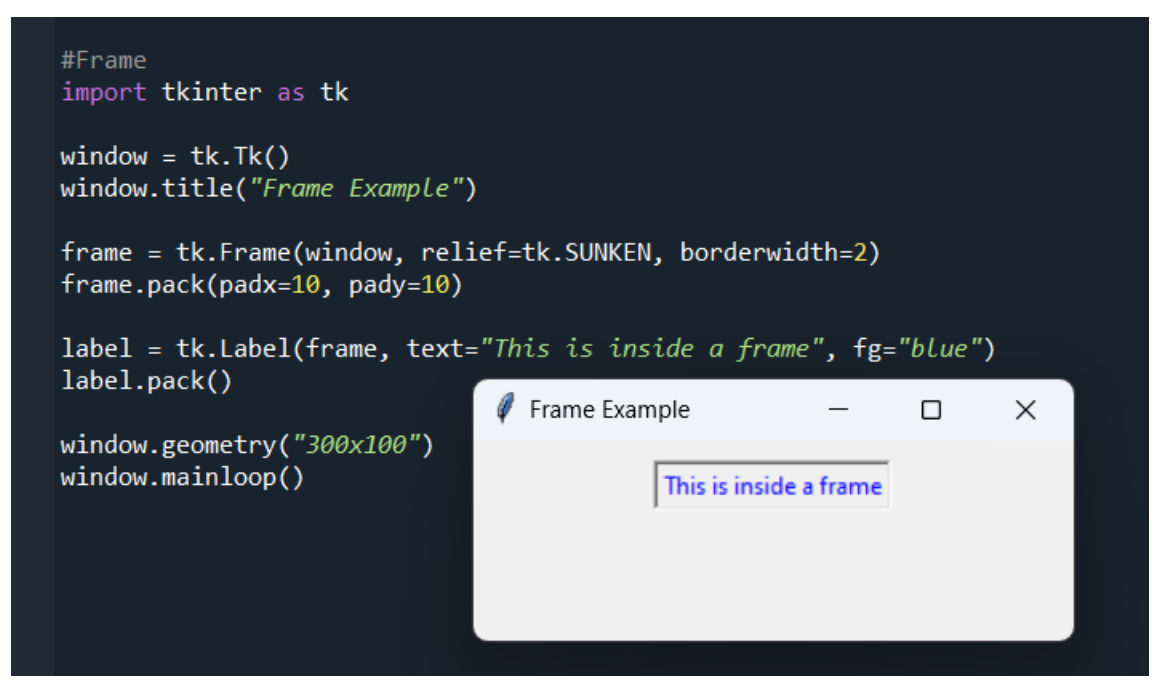

- Listbox

| #Listbox                                                                                                    | Listbox Example |                            | _ | × |
|----------------------------------------------------------------------------------------------------|-----------------|----------------------------|---|---|
| <pre>import tkinter as tk window = tk.Tk() window.title("Listbox Example") listbox = tk.Listbox(window) listbox.pack() for item in ["Item 1", "Item 2", "Item 3"]:     listbox.insert(tk.END, item) window.geometry("300x100") window.mainloop()</pre> |                 | ltem 1<br>ltem 2<br>ltem 3 |   |   |
|                                                                                                    |                 |                            |   |   |

#### - Progess bar widget

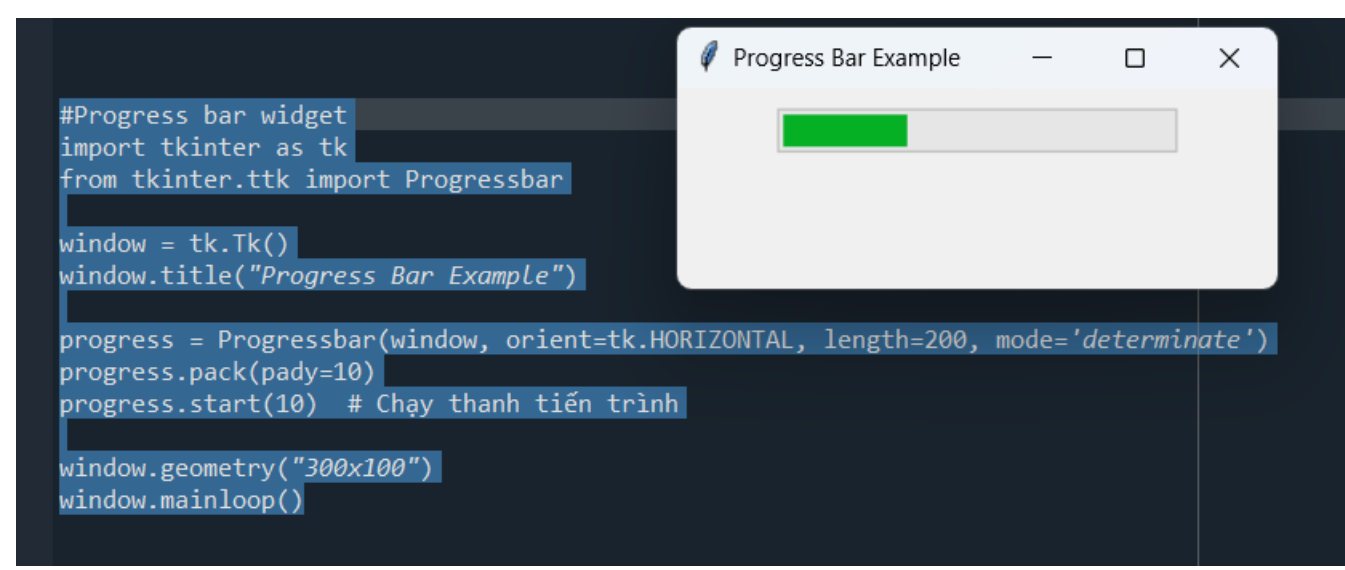

- Canvas tutorial

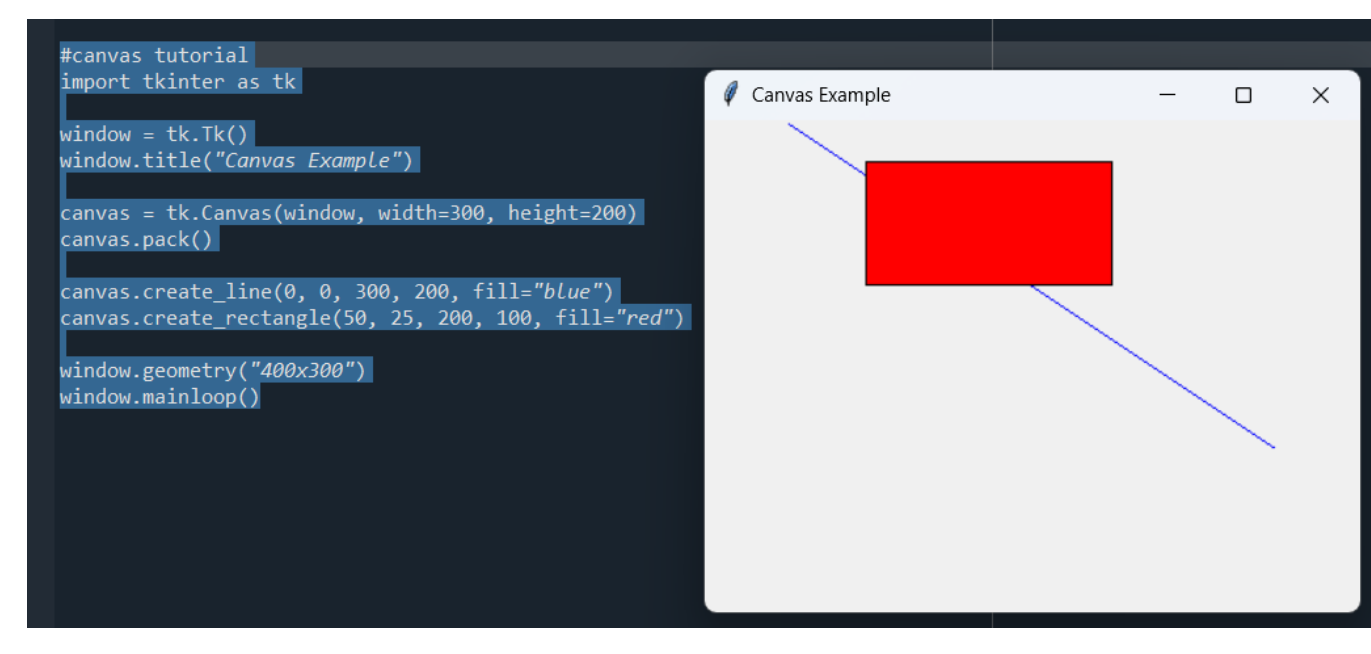

#### - Treeview

| #import tkinter as tk<br>from tkinter import ttk                                                                                                    | 🕴 Treeview Example 🛛 — 🗆 🗙      |       |     |  |
|----------------------------------------------------------------------------------------------------|---------------------------------|-------|-----|--|
| window = $tk Tk()$                                                                                                    | ID                              | Name  | Age |  |
| window.title("Treeview Example")                                                                                                    | 1                               | Alice | 30  |  |
| tree = ttk.Treeview(window)<br>tree.pack()                                                                                                    | 2                               | Вор   | 25  |  |
| tree[" <i>columns"</i> ] = ("one", "two")<br>tree.column("#0", width=100)<br>tree.column(" <i>one</i> ", width=100)<br>tree.column(" <i>two</i> ", width=100) |                                 |       |     |  |
| <pre>tree.heading("#0", text="ID") tree.heading("one", text="Name") tree.heading("tree", text="Name")</pre>                                                   |                                 |       |     |  |
| (ree.neading( two , text= Age )                                                                                                    |                                 |       |     |  |
| <pre>tree.insert("", "end", text="1", valu<br/>tree.insert("", "end", text="2", valu</pre>                                                                    | ues=("Alice",<br>ues=("Bob", 25 | 30))  |     |  |
| window.mainloop()                                                                                                    |                                 |       |     |  |

- Option menu

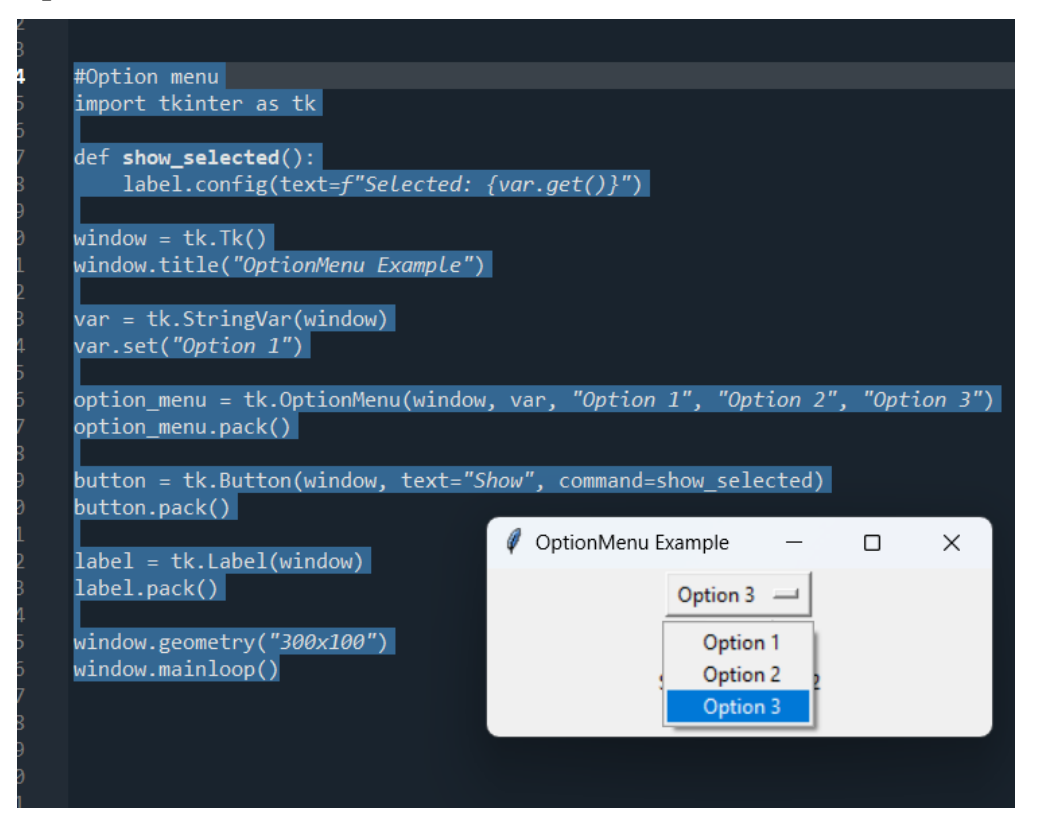

# - #Display data in textboxes

| #Display data in textboxes                                                 |               |         |   |   |
|----------------------------------------------------------------------------|---------------|---------|---|---|
| import tkinter as tk                                                       |               |         |   |   |
|                                                                            |               |         |   |   |
| def display_data():                                                        |               |         | _ |   |
| # Lay dư liệu từ Entry và hiên thị trong TextBox                           | 🧳 Display Dat | _       |   | × |
| data = entry.get()                                                         |               |         |   |   |
| text_box.delete(1.0, tk.END) # Xoa noi dung trước do                       | 124313ASA     |         |   |   |
| text_box.insert(tk.END, data) # then du liệu vào lextBox                   |               |         |   |   |
| # Tao cửa số giao diện                                                     |               | Display |   |   |
| # rao cua so grao uren<br>window = tk Tk()                                 | -             |         |   |   |
| window = tk:rk()<br>window_title("Display Data in TextBox")                |               |         |   |   |
|                                                                            | 124313ASA     |         |   |   |
| # Tao ô Entry để nhập dữ liêu                                              |               |         |   |   |
| entry = tk.Entry(window, width=30)                                         |               |         |   |   |
| entry.pack(pady=10)                                                        |               |         |   |   |
|                                                                            |               |         |   |   |
| # Nút bấm để hiển thị dữ liệu                                              |               |         |   |   |
| <pre>button = tk.Button(window, text="Display", command=display_data</pre> | )             |         |   |   |
| button.pack(pady=10)                                                       |               |         |   |   |
|                                                                            |               |         |   |   |
| # Tạo TextBox để hiên thị nhiều dòng dữ liệu                               |               |         |   |   |
| <pre>text_box = tk.Text(window, height=5, width=30)</pre>                  |               |         |   |   |
| text_box.pack(pady=10)                                                     |               |         |   |   |
| ()                                                                         |               |         |   |   |
| window.mainloop()                                                          |               |         |   |   |

- #textbox widget

| #textbox widget                                                          |      |                 |          |   |   |   |
|--------------------------------------------------------------------------|------|-----------------|----------|---|---|---|
| import tkinter as tk                                                     |      |                 |          |   |   |   |
|                                                                          |      |                 |          |   |   |   |
| # Tạo hàm để hiện thị nội dung từ TextBox                                |      |                 |          |   |   |   |
| def get_text():                                                          |      |                 |          |   |   |   |
| content = text_box.get("1.0", tk.END) # Lãy dữ liệu từ dòng              | g 1, | ký tự 0 đến     | cuõi     |   |   |   |
| print("Nội dung TextBox:", content)                                      |      |                 |          |   |   |   |
|                                                                          |      | TextBox Example | <u>_</u> | _ |   | × |
| # Tạo cứa sõ giao diện                                                   | *    | TEXEBOX Example | -        |   | 0 | ~ |
| window = tk.Tk()                                                         | 100  |                 |          |   |   |   |
| window.title("TextBox Example")                                          | 123  |                 |          |   |   |   |
|                                                                          | 111  |                 |          |   |   |   |
| # Tạo TextBox để nhập hoặc hiến thị nhiều dòng văn bản                   | aaa  | L .             |          |   |   |   |
| text_box = tk.Text(window, height=10, width=40)                          | a    |                 |          |   |   |   |
| text_box.pack(pady=10)                                                   | a    |                 |          |   |   |   |
|                                                                          | a    |                 |          |   |   |   |
| # Tạo nút bấm để lấy nội dung từ TextBox                                 | а    |                 |          |   |   |   |
| <pre>button = tk.Button(window, text="Get Text", command=get_text)</pre> |      |                 |          |   |   |   |
| button.pack(pady=10)                                                     |      |                 |          |   |   |   |
|                                                                          |      |                 |          |   |   |   |
| window.mainloop()                                                        |      |                 |          |   |   |   |
|                                                                          |      |                 | Get Text |   |   |   |
| #Scrollbar                                                               |      |                 | occreat  |   |   |   |
|                                                                          |      |                 |          |   |   |   |

#### - #Scrollbar

| #Scrollbar                                            |                   |   |   |   |
|-------------------------------------------------------|-------------------|---|---|---|
| import tkinter as tk                                  | Scrollbar Example | _ |   | × |
| window = tk.Tk()                                      |                   |   |   |   |
| window.title("Scrollbar Example")                     |                   |   |   |   |
| <pre>text = tk.Text(window, height=5, width=30)</pre> |                   |   | _ |   |
| scrollbar = tk.Scrollbar(window)                      | 6                 |   |   |   |
| <pre>scrollbar.pack(side=tk.RIGHT, fill=tk.Y)</pre>   | 7                 |   |   |   |
|                                                       | 8                 |   |   |   |
| <pre>text.pack(side=tk.LEFT)</pre>                    | 9                 |   |   |   |
| <pre>scrollbar.config(command=text.yview)</pre>       | 10                |   |   |   |
| <pre>text.config(yscrollcommand=scrollbar.set)</pre>  |                   |   |   | _ |
| window.mainloop()                                     |                   |   |   |   |
|                                                       |                   |   |   |   |

- #multiple windows tutorial

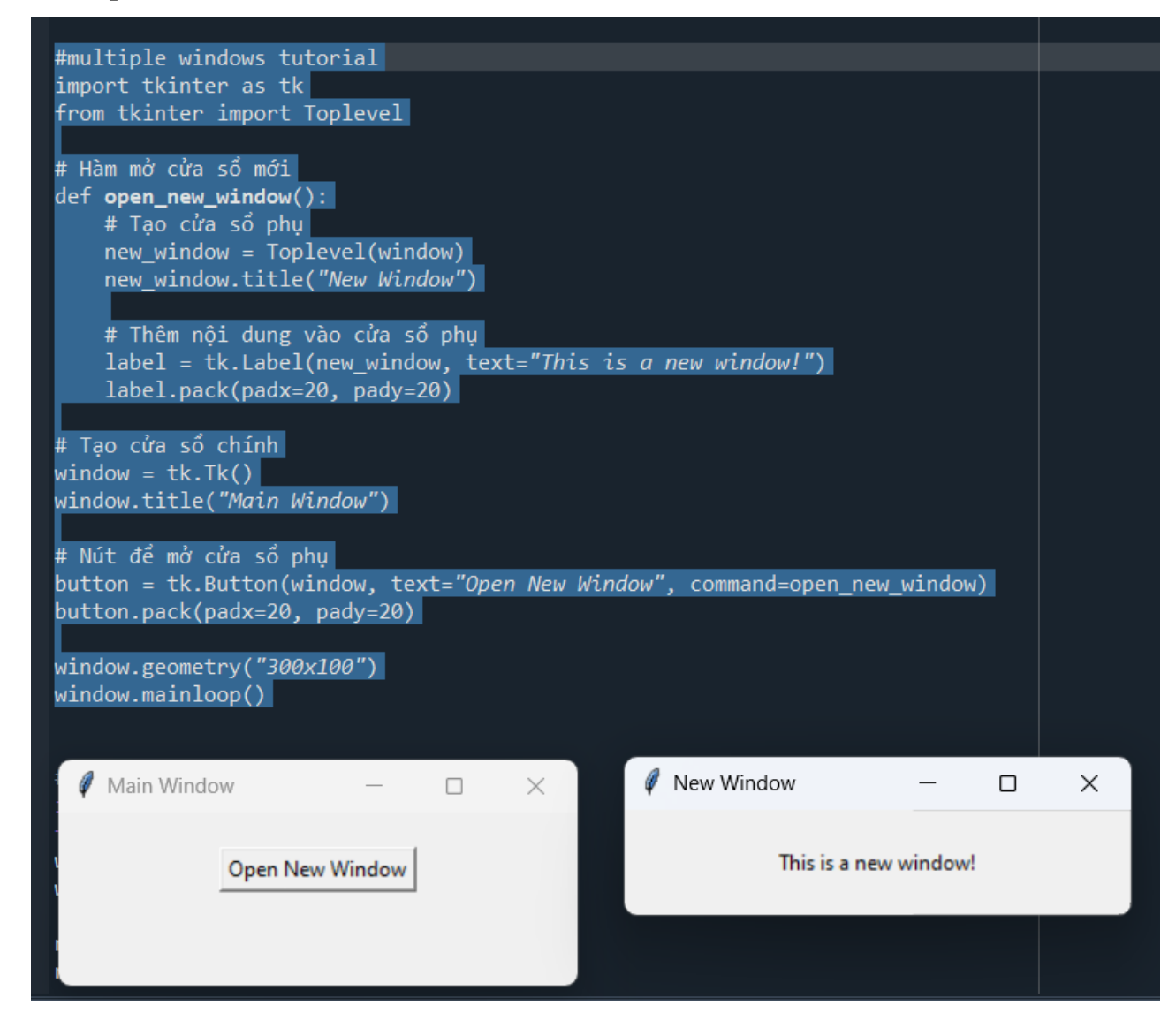

### - #notebook widget

| <pre>#notebook widget import tkinter as tk from tkinter import ttk window = tk.Tk() window.title("Notebook Example") notebook = ttk.Notebook(window)</pre> <pre></pre>                                                                              |
|----------------------------------------------------------------------------------------------------|
| <pre>import tkinter as tk from tkinter import ttk window = tk.Tk() window.title("Notebook Example") notebook = ttk.Notebook(window) </pre> <pre> Notebook Example </pre> <pre> Notebook Example </pre> <pre> Notebook Example </pre> <pre> X </pre> |
| <pre>from tkinter import ttk window = tk.Tk() window.title("Notebook Example") notebook = ttk.Notebook(window)</pre> <pre>     Notebook Example - C X     Tab 1 Tab 2     This is Tab 2 </pre>                                                      |
| <pre>window = tk.Tk() window.title("Notebook Example") notebook = ttk.Notebook(window) Tab 1 Tab 2 This is Tab 2</pre>                                                                                                    |
| <pre>window.title("Notebook Example") Tab 1 Tab 2 notebook = ttk.Notebook(window) This is Tab 2</pre>                                                                                                    |
| notebook = ttk.Notebook(window) This is Tab 2                                                                                                    |
| notebook = ttk.Notebook(window)                                                                                                    |
|                                                                                                    |
| notebook.pack()                                                                                                    |
|                                                                                                    |
| <pre>frame1 = ttk.Frame(notebook)</pre>                                                                                                    |
| <pre>frame2 = ttk.Frame(notebook)</pre>                                                                                                    |
|                                                                                                    |
| notebook.add(frame1. text="Tab 1")                                                                                                    |
| notebook.add(frame2, text="Tab 2")                                                                                                    |
|                                                                                                    |
| ]abe]1 = tk.labe](frame1, text="This is Tab 1")                                                                                                    |
| label1.pack()                                                                                                    |
| label2 = tk label(frame2 text="This is Tab 2")                                                                                                    |
| label2 nack()                                                                                                    |
| window geometry("300v100")                                                                                                    |
| window mainloon()                                                                                                    |
| window.mdinioop()                                                                                                    |

- #spinbox

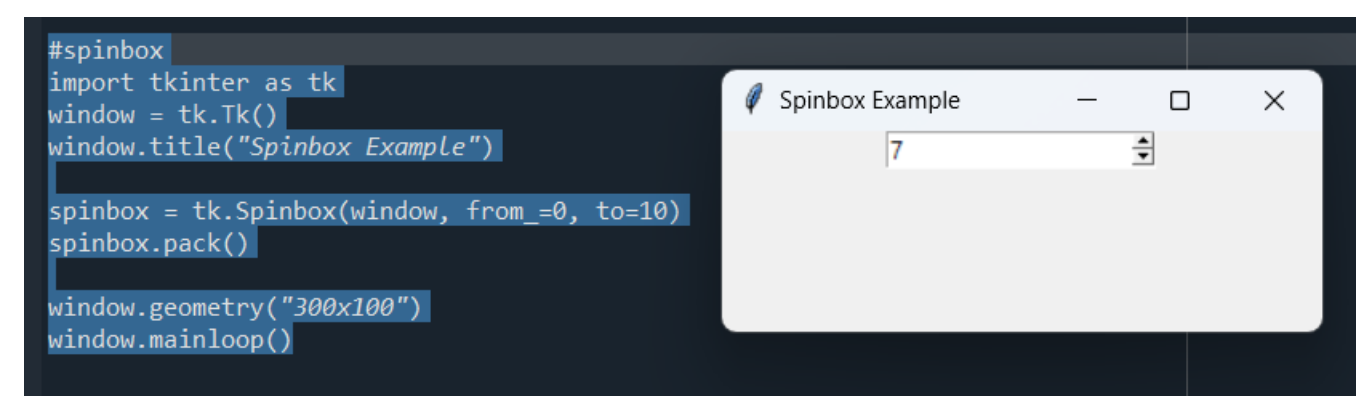

#### - # messagebox

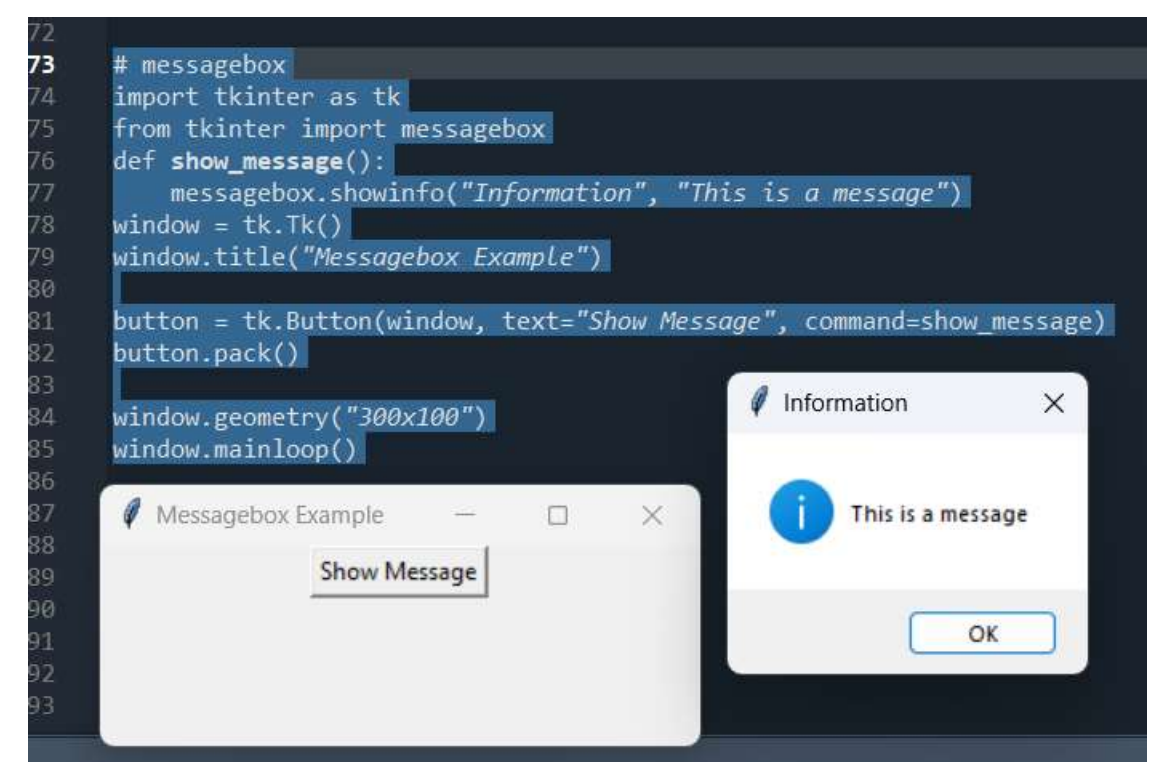

- #panel

| #pane1                                                   |                           |         |
|----------------------------------------------------------|---------------------------|---------|
| import tkinter as tk<br># Tao cửa số chính               |                           |         |
| window = tk.Tk()                                         |                           |         |
| <pre>window.title("Panel Example using Frame")</pre>     |                           |         |
| # Tạo 2 Frame như các Panel                              |                           |         |
| <pre>panel1 = tk.Frame(window, bg="lightblue", wid</pre> | th=200, height=100)       |         |
| panell.pack(slde= <i>left</i> , padx=10, pady=10)        |                           |         |
| panel2 = tk.Frame(window, bg="lightgreen", wi            | dth=200, height=100)      |         |
| pane12.pack(side="right", padx=10, pady=10)              |                           |         |
| # Thêm nội dung vào các Panel                            | 🧳 Panel Example using F — | - X     |
| <pre>label1 = tk.Label(panel1, text="Panel 1")</pre>     |                           |         |
| labell.pack(padx=10, pady=10)                            |                           |         |
| <pre>label2 = tk.Label(panel2, text="Panel 2")</pre>     | Panel 1                   | Panel 2 |
| label2.pack(padx=10, pady=10)                            |                           |         |
| window.geometry('500,100')<br>window.mainloop()          |                           |         |

#### - #scale

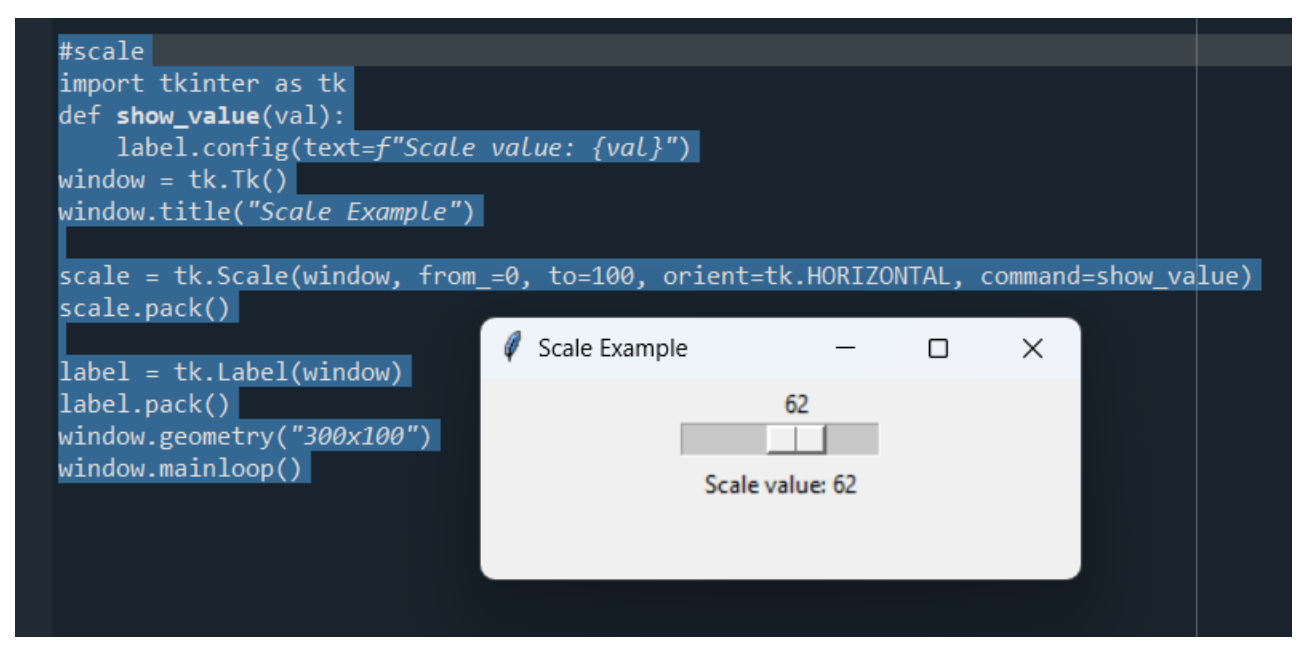

#### 3.3.4. Event Binding and Images:

- Event Binding trong Tkinter cho phép bạn gắn kết một sự kiện cụ thể (như nhấn phím, nhấp chuột) với một hàm xử lý. Khi sự kiện xảy ra, hàm xử lý sự kiện sẽ được gọi.

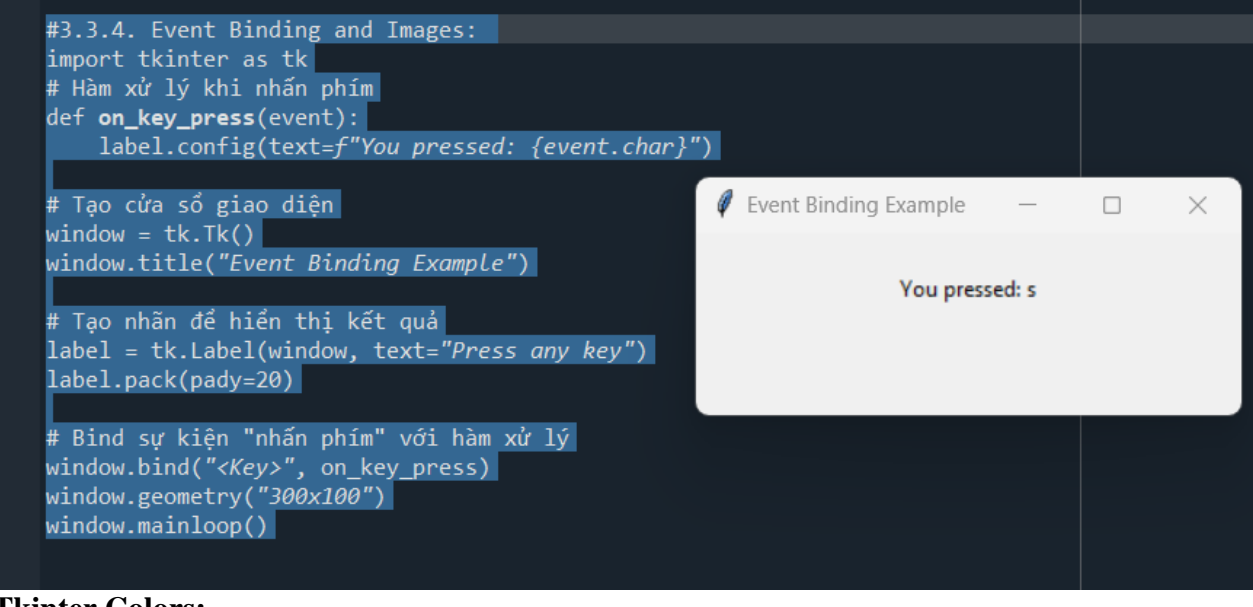

- Tkinter Colors:

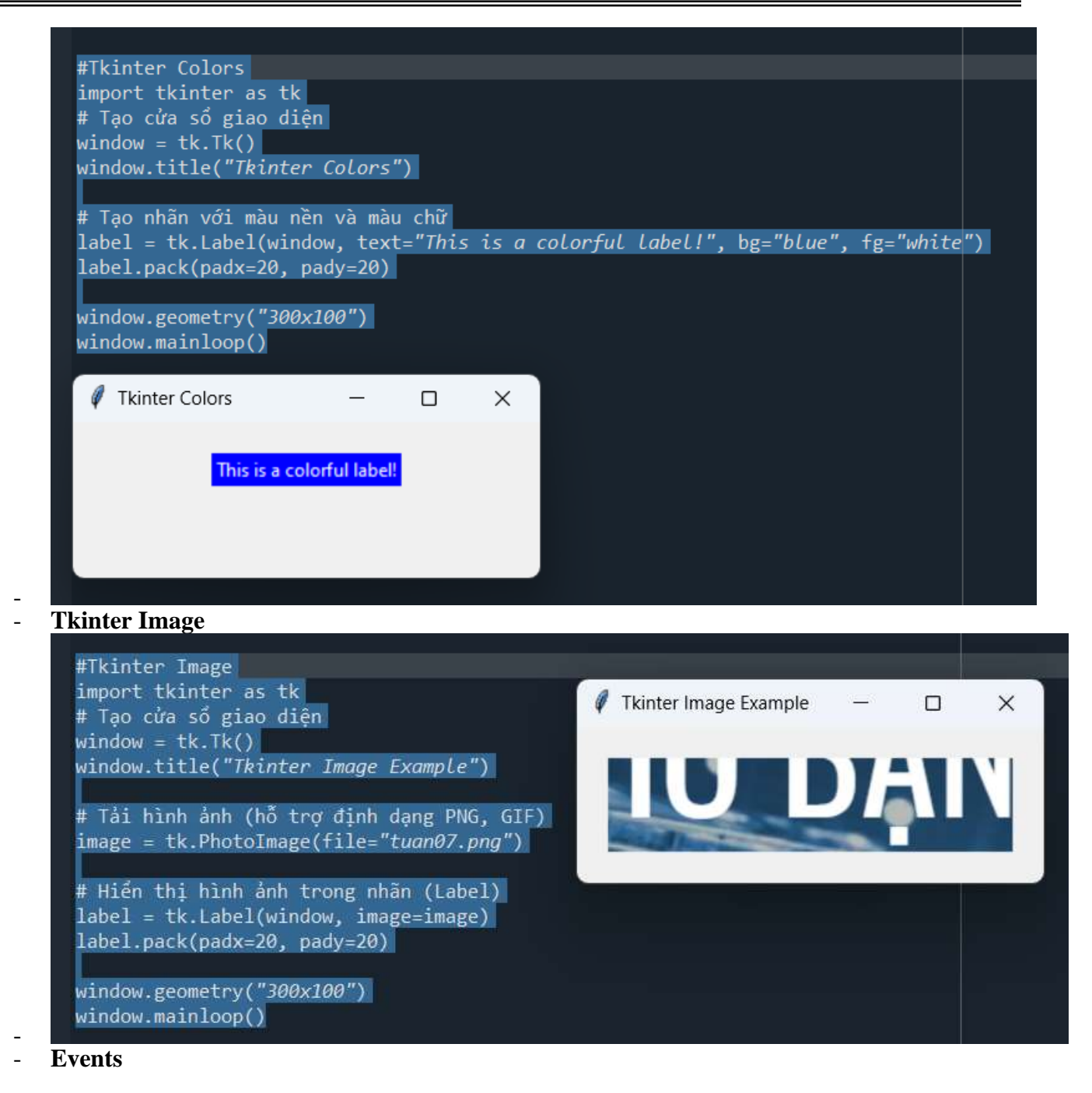

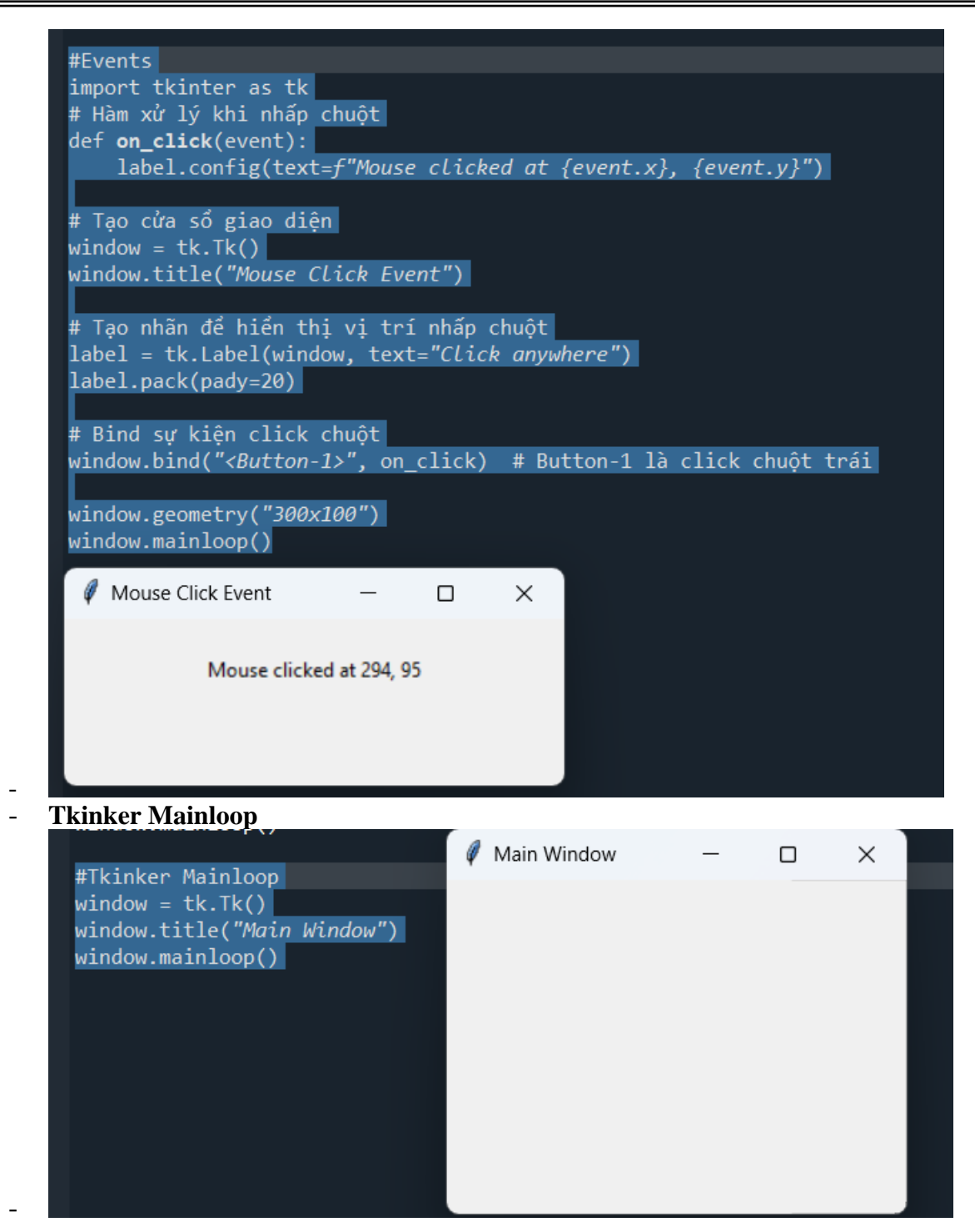

# LAB 4 IMAGE (làm trong 2 tuần)

# 1)Mục đích yêu cầu :

+Củng cố kiến thức cơ bản về IMAGE, các khái niệm về hệ màu, độ phân giải,...

+Tiếp cận thư viện xử lý image như PIL, opencv,... các API hỗ trợ,...

+Chuyển dữ liệu ảnh vào trong cấu trúc NumPy và ngược lại

+Tải và hiển thị hình ảnh bằng API Matplotlib, OpenCV và Keras

+Tiến hành các thao tác cơ bản đối với hình ảnh bằng thư viện Pillow và NumPy và lưu nó vào hệ thống cục bộ của bạn.

+Đọc hình ảnh dưới dạng mảng trong Keras API và OpenCV

2) Tài liệu tham khảo (mở link sau xem hướng dẫn)

https://www.pluralsight.com/guides/importing-image-data-into-numpy-arrays

# 3) Thực hiện:

- Tìm hiểu và cài đặt thư viện Pillow, kiểm tra phiên bản thư viện cài đặt
- Thực hiện việc nạp 1 ảnh dùng phương pháp 1 : Pillow Library và phương pháp 2 : Matplotlib Library
- Chuyển đổi dữ liệu ảnh sang Numpy Array và ngược lại, sau đó hiển thị dữ liệu dưới dạng cấu trúc Array
- Chuyển đổi ảnh sang dạng mức xám và lưu lại kết quả ở các định dạng khác nhau (vd png, gif, peg,...)
- Định dạng lại kích thước ảnh (resizing)
- Viết một chương trình hoàn chỉnh bao gồm các chức năng ở trên, các chức năng trong chương trình viết dạng thủ tục, được gọi khi cần.

# 4) Công cụ hỗ trợ : Python programming language

a)Spyder IDE hoặc PYTHON commandline

b)Cài đặt các thư viện hỗ trợ :

Câu lệnh cài đặt : pip install <gói cài đặt>

- Vd : pip install opencv-python
  - pip install simpleaudio
  - pip install matplotlib
- download file mẫu \*.jpgvà lưu trong thư mục
- Mở notepad viết chương trình \*.py lưu trong một thư mục {thường là chung với thư mục của file audio)
- Chạy thử code : >python <tên file>.py
- Lưu các bài tập trong thư mục, nén và nộp (cuối giờ thực hành)

#4.1.Tìm hiểu và cài đặt thư viện Pillow

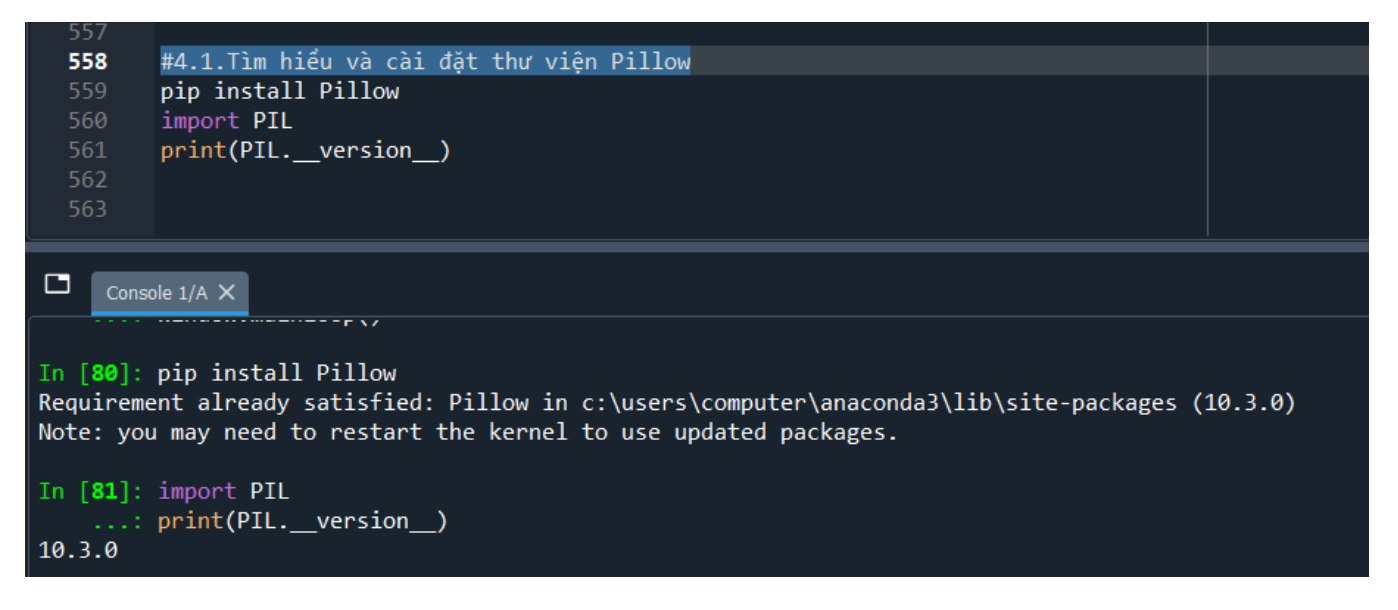